## Система «Мобильный избиратель»

## Уважаемые избиратели!

29 января 2024 года стартовал прием заявлений избирателей о голосовании по месту нахождения на выборах Президента Российской Федерации. Если в дни голосования (15-17 марта 2024 г.) Вы не будете находиться по адресу прописки, то начиная с сегодняшнего дня Вы можете прикрепиться к той Участковой избирательной комиссии (УИК), где Вы будете находиться или где Вам удобно будет проголосовать.

Поменять свой избирательный участок на удобный для Вас избирательный участок можно:

- в Территориальной избирательной комиссии (ТИК);
- в любом многофункциональном центре (МФЦ);
- через портал Госуслуг.

Последний способ самый простой, быстрый и удобный, так как не потребуется никуда ходить. Для этого нужно только иметь действующую учетную запись на Госуслугах. Если у Вас до сих пор нет учетной записи на Госуслугах, то самое время её завести.

## Пошаговая инструкция по пользованию Системой «Мобильный избиратель» через портал «Госуслуги»

1. Необходимо зайти на портал «Госуслуги» и ввести свой логин и пароль. Если пароль Вы забыли, то его можно легко восстановить. Прямо на первой странице сайта Вы увидите более чем заметный баннер («клавишу») «Выборы Президента России»:

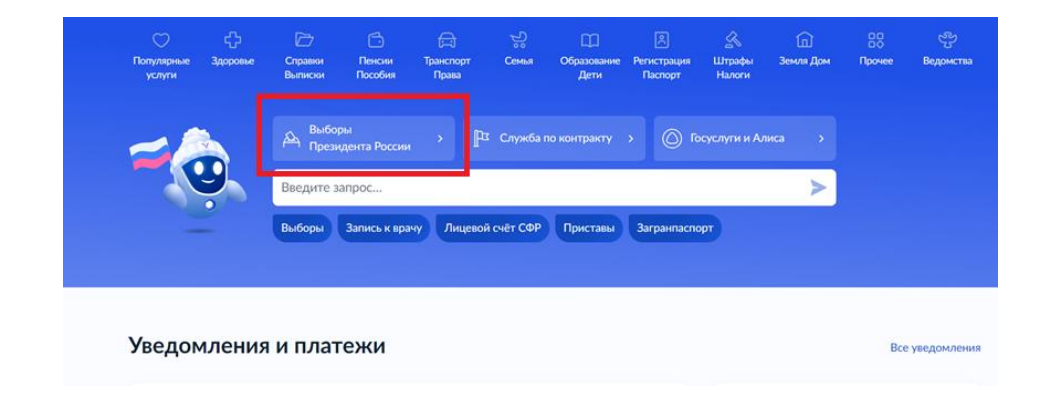

Нажав на баннер («клавишу»), Вы попадаете на страницу виртуального помощника, где необходимо нажать «Смена избирательного участка»:

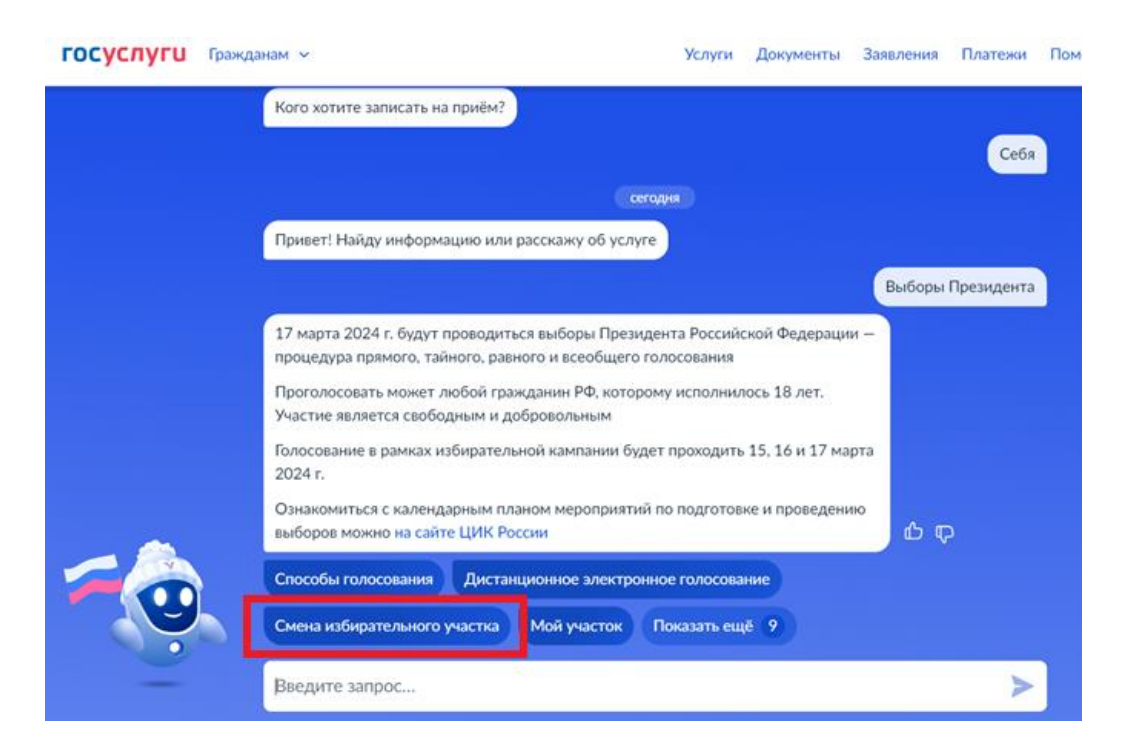

Нажав на клавишу «Смена избирательного участка» откроется информация по сервису «Мобильный избиратель», где необходимо нажать «Подать заявление»:

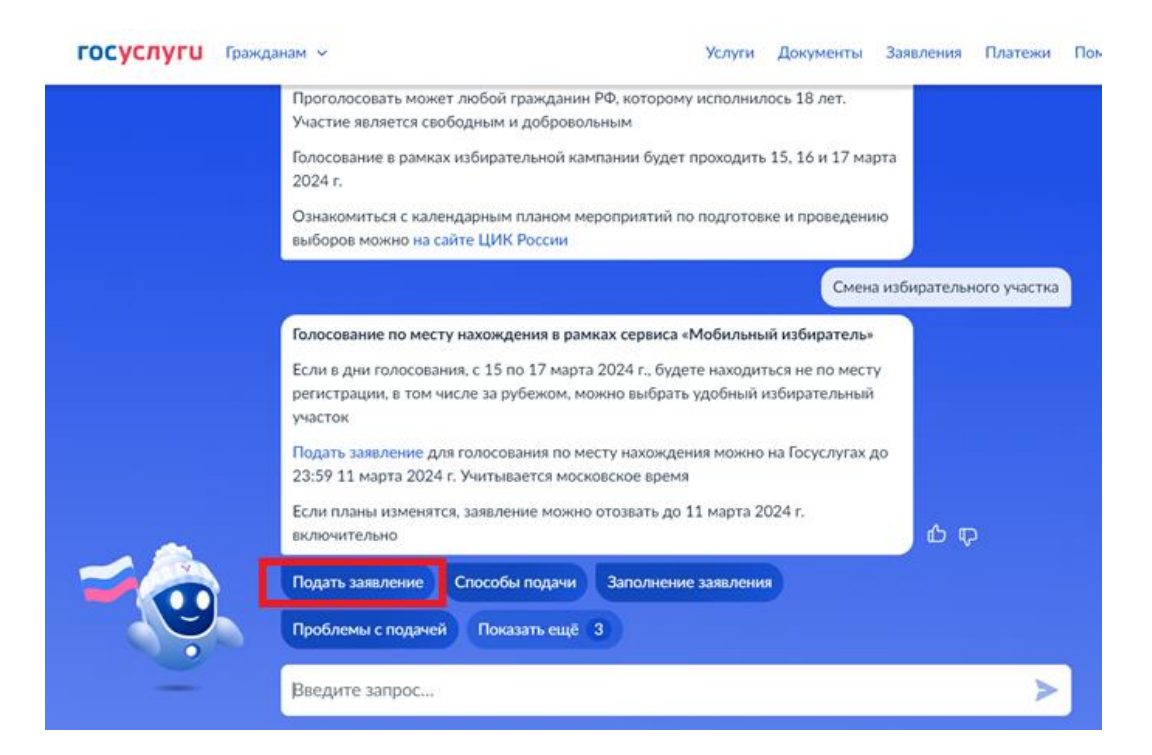

2. Затем на следующей странице нажмите на клавишу «Начать»:

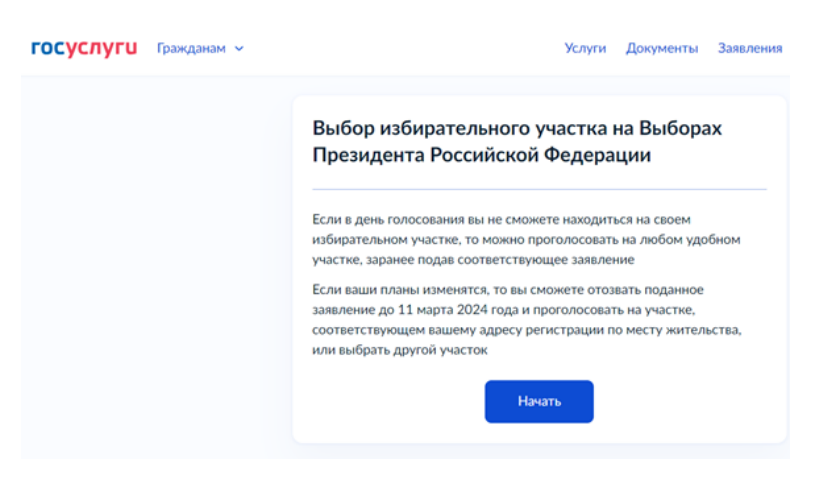

**3.** Вам будет предложено выбрать вид регистрации на территории Российской Федерации:

| < Назад<br>Есть ли у вас регистрация на территории |             |
|----------------------------------------------------|-------------|
| Российской Федерации?                              |             |
| Есть постоянная регистрация                        | >           |
| Есть временная регистрация                         | >           |
| Нет регистрации                                    | <b>&gt;</b> |

**4.** Вам будет предложено подтвердить Ваш адрес регистрации. Если всё верно, нажмите клавишу «**Верно**»:

| ГОСУСЛУГИ Гражданам У | Услуги Документы Заявления                           |
|-----------------------|------------------------------------------------------|
|                       | < Назад                                              |
|                       | Подтвердите адрес регистрации по месту<br>жительства |
|                       | Адрес                                                |
|                       | 🖉 Редактировать                                      |
|                       | Верно                                                |

5. Вам будет сообщено, что по Вашему адресу регистрации проводятся выборы Президента Российской Федерации. Нажмите клавишу «Продолжить»:

| госуслуги Гражданам У | Услуги Документы Заявления                                                  |
|-----------------------|-----------------------------------------------------------------------------|
|                       | < Назад                                                                     |
|                       | По вашему адресу регистрации проводится<br>следующая избирательная кампания |
|                       | • Выборы Президента Российской Федерации                                    |
|                       | Продолжить                                                                  |

**6.** Затем Вам будет предложено подтвердить правильность Ваших паспортных данных. Если все правильно нажмите «Верно»:

| Дата рождения<br>Паспорт гражданина РФ<br>Серия и номер |                                 |
|---------------------------------------------------------|---------------------------------|
| Паспорт гражданина РФ<br>Серия и номер                  |                                 |
| Серия и номер                                           |                                 |
|                                                         |                                 |
| Дата выдачи                                             |                                 |
|                                                         |                                 |
| кем выдан                                               |                                 |
| Код подразделения                                       |                                 |
| Данные указаны как в паспорте?                          |                                 |
| Если нет, то отредактируйте. В случае предоставле       | ния неверных<br>нескольких мину |

**7.** Далее Вам предложат подтвердить правильность вашего мобильного телефона. Важно, чтобы это был реально работающий у Вас телефон, ведь в дальнейшем на него придет код подтверждения:

| <b>ГОСУСЛУГИ</b> Гражданам ~ | Услуги Документы                   |
|------------------------------|------------------------------------|
|                              | < Назад                            |
|                              | Подтвердите ваш контактный телефон |
|                              | Контактный телефон<br>+7           |
|                              | Подтвердить                        |

8. Затем Вам необходимо выбрать «Избирательный участок на территории РФ»:

| госуслуги Гражданам ~ | Услуги Докуме                          | нты Заявления |
|-----------------------|----------------------------------------|---------------|
|                       | < Назад                                |               |
|                       | Где вы хотите проголосовать?           |               |
|                       | Избирательный участок на территории РФ | >             |
|                       | Избирательный участок за рубежом       | 21            |
|                       |                                        |               |

**9.** Затем Вас попросят ввести регион, где Вы хотите проголосовать в день голосования. Наберите «Санкт-Петербург» и нажмите «Верно»:

| госуслуги Гражданам ~ | Услуги Д                          | окументы Заявления |
|-----------------------|-----------------------------------|--------------------|
|                       | < Назад                           |                    |
|                       | Выберите регион, в котором планир | уете голосовать    |
|                       | Регион                            |                    |
|                       | город Санкт-Петербург             | Q                  |
|                       |                                   |                    |
|                       | Выбрать                           |                    |

10.Портал «Госуслуги» сам предложит Вам карту Санкт-Петербурга, с указанием всех Участковых избирательных комиссий (УИК). Сами УИКи обозначены синими значками. Слева будут адреса этих УИКов. Выберите «Участковую избирательную комиссию № 41», которая будет работать на территории СПбГТИ(ТУ), после чего фигурка УИКа станет красной, а слева выбранный УИК будет выделен черным, и появится синяя кнопка «Выбрать». Нажмите на эту кнопку.

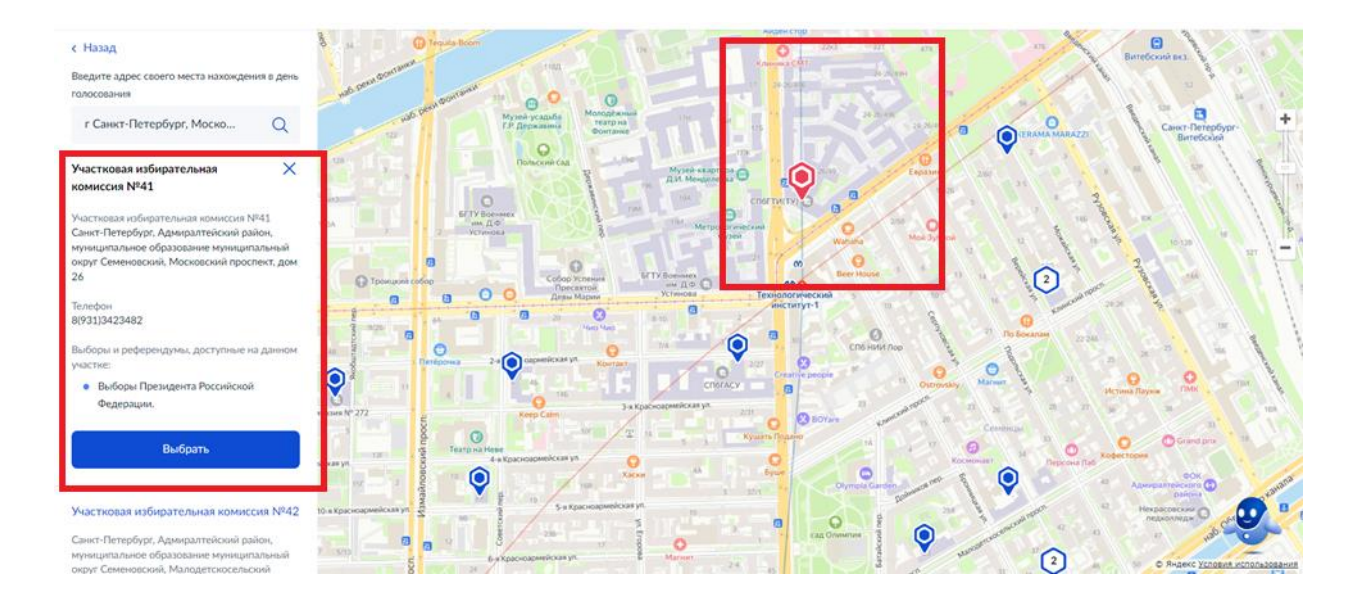

11.Портал покажет Вам следующую страницу, где ещё раз будет указан номер и адрес выбранного Вами УИКа, будет предложено поставить 2 галочки в полях уведомлений. Необходимо поставить галочки и нажать синюю клавишу «Получить код»:

| госуслуги Гра | окданам 🗸 | Услугі                                                                                              | и Документы                         | Заявления |
|---------------|-----------|----------------------------------------------------------------------------------------------------|-------------------------------------|-----------|
|               | < Наза,   | a.                                                                                                  |                                     |           |
|               | Подт      | вердите актуальность указа                                                                          | нных вами                           | данных    |
|               | Вы        | бранный избирательный участок                                                                       |                                     |           |
|               | Учас      | тковая избирательная комиссия Nº41                                                                  |                                     |           |
|               | <u></u>   | Адрес: Санкт-Петербург, Адмиралтейский<br>образование муниципальный округ Семен<br>проспект, дом 26 | район, муницип;<br>овский, Московсі | кий       |
|               |           | Подтверждаю, что адрес регистрации по                                                               | месту жительств                     | 33        |
|               |           | рф                                                                                                  | оем наспортетра                     | инданина  |
|               |           | Уведомлен(а) о том, что заявление о вклк<br>избирателей по месту нахождения може<br>один раз        | мении в список<br>г быть подано то. | лько      |
|               |           |                                                                                                    |                                     |           |
|               | Отправ    | ка заявления в ЦИК России подтверждает                                                              | :я вводом СМС-к                     | ода       |
|               |           | Получить код                                                                                        |                                     |           |

12.СМС код придёт на указанный Вами при регистрации телефонный номер. Введите его в следующем поле:

| Введите | код подтверждения                       | × |
|---------|-----------------------------------------|---|
|         | Код придёт в смс на номер               |   |
|         | +7                                      |   |
|         |                                         |   |
|         |                                         |   |
|         | DOMANTE KOZ DOSTODNO MOWINO NEDEZ 04-55 |   |

13. Если всё будет сделано правильно, то Вам будет предложено перейти на главную страницу портала! Сделайте это:

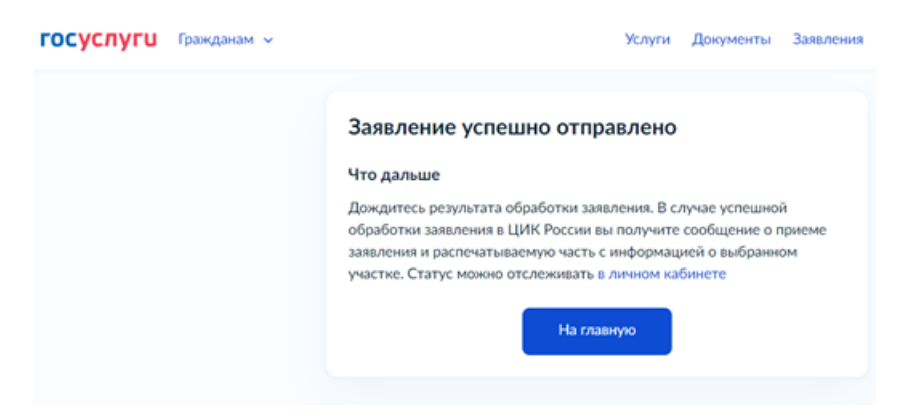

14.На главной странице у Вас появится информация о подаче заявления о включении в список избирателей по месту нахождения на Выборах Президента Российской Федерации.

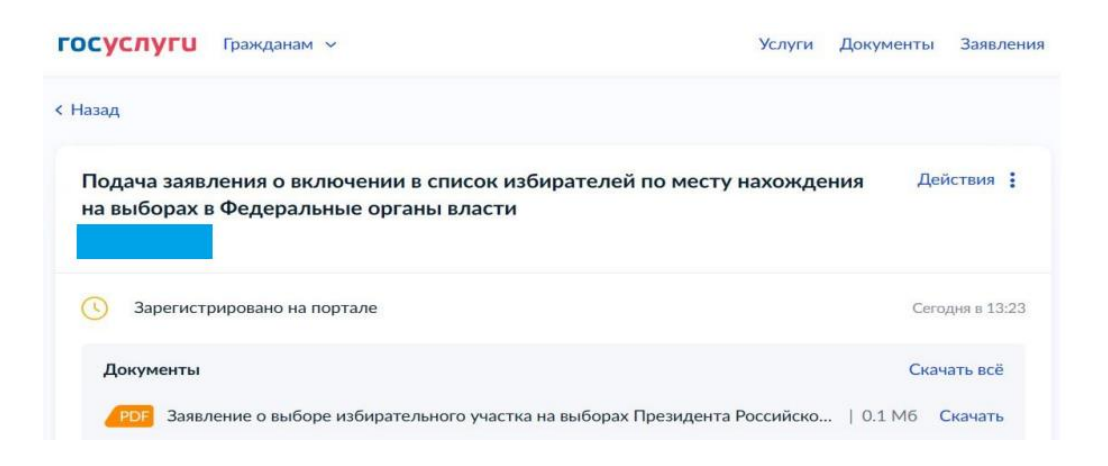

15.После того как ЦИК обработает заявление Вы получите сообщение об успешном включении Вас в список избирателей по месту нахождения:

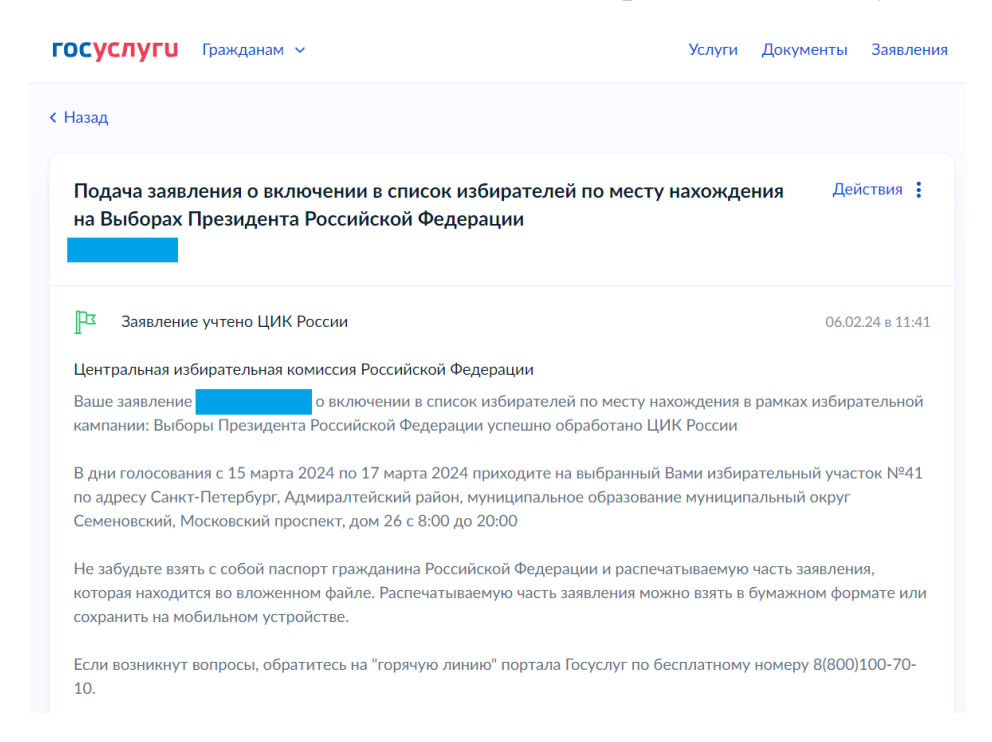

Вы прошли все этапы и теперь сможете проголосовать там, где Вам будет удобно!